# Tutorial orientatiu Web Reports ClearONE

La *"Web Reports"* de ClearONE es la interfície on es recopilen les dades dels pagaments realitzats amb els Pin-Pads proporcionats en el servei.

Aquest document proporciona informació per a orientar en l'ús i funcionament d'aquesta interfície.

En cas de necessitar algun camp en concret o qualsevol problema amb la pàgina s'haurà de contactar amb el servei <u>d'atenció al client</u> – "Suport".

AVÍS: Aquest tutorial es desenvoluparà dins d'una pàgina de prova en la qual les dades i les estadístiques mostrades en pantalla son aleatoris i aliens a la realitat.

## Primers passos

#### "Dashboard"

Entrant dins del següent enllaç <u>https://www.clearone.eu/</u> ens toparem en un portal semblant a la imatge que prossegueix.

En ell s'haurà d'iniciar sessió amb un usuari i una contrasenya que prèviament haureu de conèixer al obtenir el servei de ClearONE.

(Si per alguna raó no s'han obtingut aquestes credencials, si us plau, contacti amb el nostre equip d'atenció al client – "Administració".)

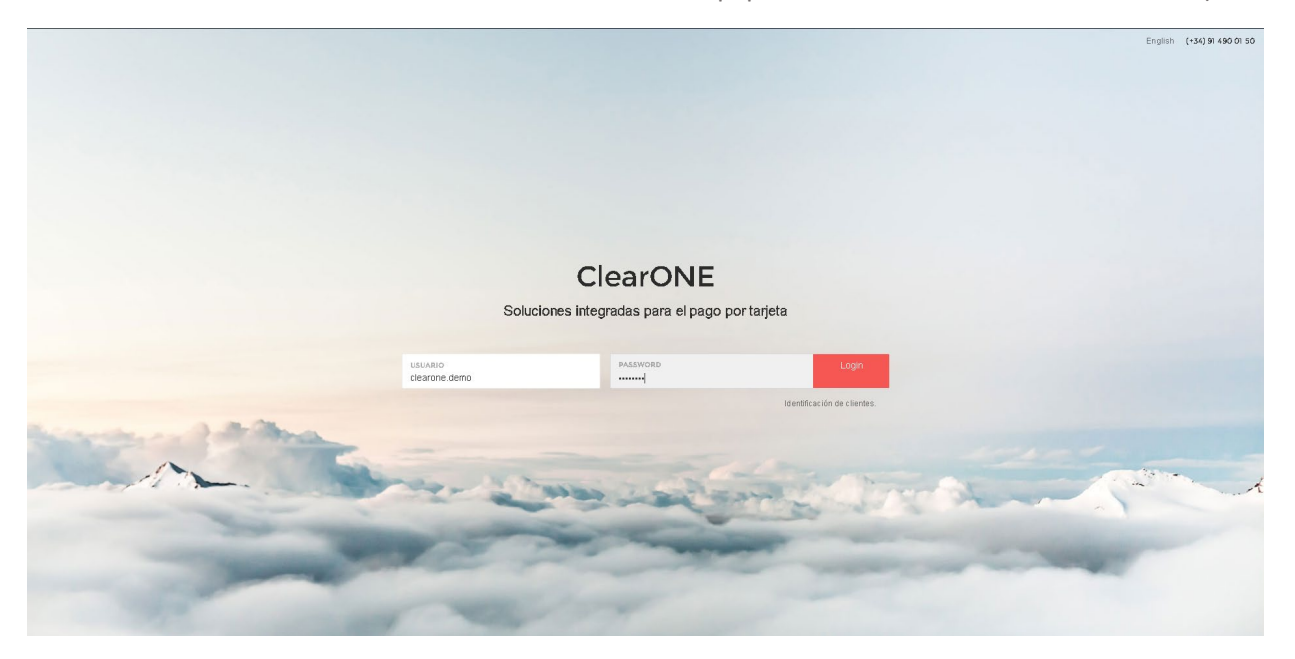

Una vegada introduïdes les credencials amb èxit, entrareu dins la pàgina principal on es mostraran les estadístiques generals dels pagaments que s'hagin efectuat.

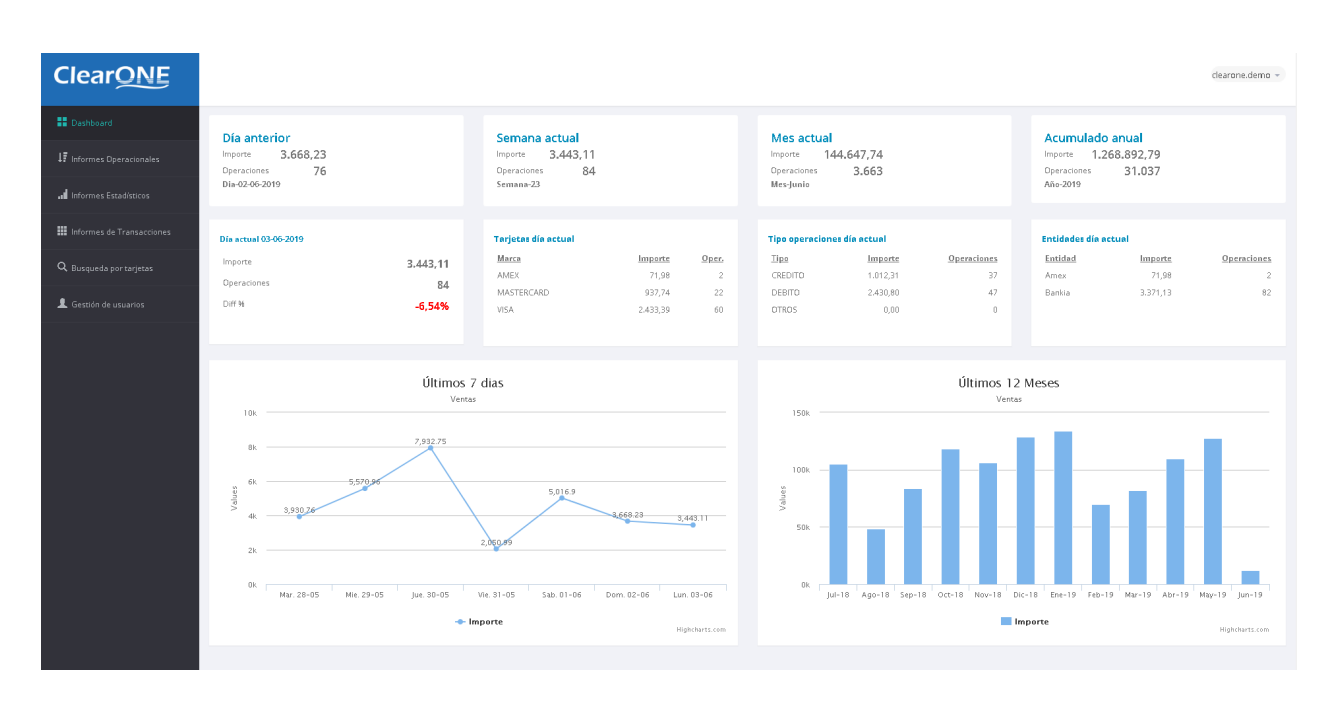

En el panell esquerre trobareu les pestanyes d'accés a les diferents seccions d'aquest portal web, les quals explicarem més endavant.

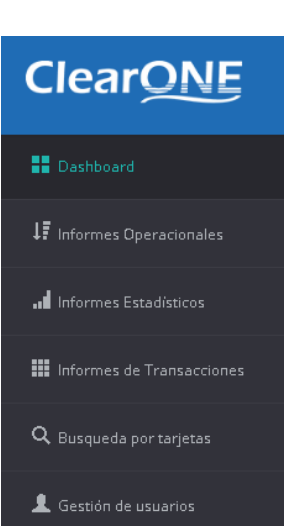

Posicionats en

trobarem en la primera fila de quadrants una

recopilació de les transaccions i el total guanyat en "el día anterior, la semana actual, el mes actual y el acumulado total".

Día anterior Importe 3.668,23 Operaciones 76 Dia-02-06-2019 Semana actualImporte3.443,11Operaciones84Semana-23

Mes actualImporte144.647,74Operaciones3.663Mes-Junio

Acumulado anual Importe 1.268.892,79 Operaciones 31.037 Año-2019

Seguidament, en els següents quadrants, la recopilació de les mateixes dades però en el "día actual". Apareix com a Diff% el percentatge de la diferència que hi ha en relació als guanys del dia anterior.

En "tarjetas día actual" apareixeran les targetes que els vostres clients hagin utilitzat (MasterCard, Visa...)

"Tipo de operaciones día actual" recopilarà si las transaccions han sigut mitjan crèdit o dèbit.

"Entidades día actual" apareixeran els bancs que utilitzen els terminals per a cobrar els pagaments.

| Día actual 03-06-2019 |          | Tarjetas día actual |          |       | Tipo operacior | nes día actual |             | Entidades día a | actual   |
|-----------------------|----------|---------------------|----------|-------|----------------|----------------|-------------|-----------------|----------|
| Importe               | 3.443.11 | Marca               | Importe  | Oper. | Tipo           | Importe        | Operaciones | Entidad         | Importe  |
| Operacioner           |          | AMEX                | 71,98    | 2     | CREDITO        | 1.012,31       | 37          | Amex            | 71,98    |
| operaciones           | 84       | MASTERCARD          | 937,74   | 22    | DEBITO         | 2.430,80       | 47          | Bankia          | 3.371,13 |
| Diff %                | -6,54%   | VISA                | 2.433,39 | 60    | OTROS          | 0,00           | 0           |                 |          |
|                       |          |                     |          |       |                |                |             |                 |          |
|                       |          |                     |          |       |                |                |             |                 |          |

## A continuació, apareixen els gràfics de les ventes que s'han cobrat en "últimos 7 días" i "últimos 12 meses".

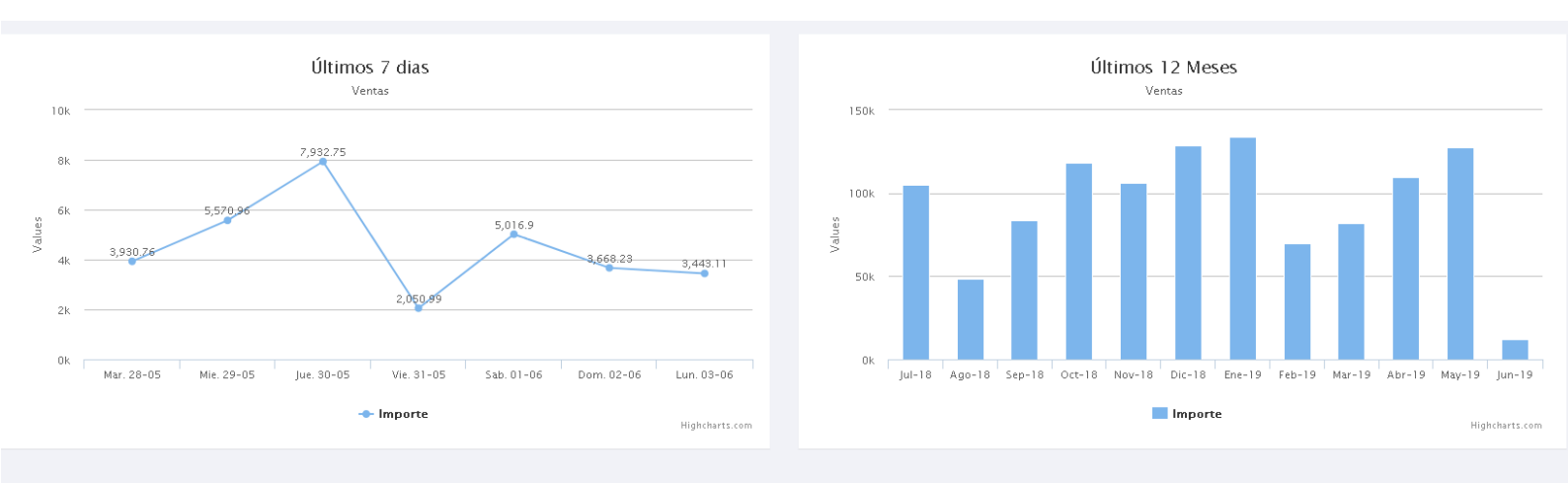

#### Informes

"Informes Operacionales"

En la següent pestanya imatge ulterior. ↓ Informes Operacionales

, trobarem un panell com el de la

El resultat de sol·licitar aquest informe serà el número d'operacions i l'import total de totes elles en les dates especificades i les tendes dels TPV sel·leccionats.

| ClearONE                       |                   |                                 |                          |                                |              | clearone.demo 👻 |
|--------------------------------|-------------------|---------------------------------|--------------------------|--------------------------------|--------------|-----------------|
| Dashboard                      | Empresa           | Tienda                          | TPV                      | Entidad                        | Fecha        |                 |
| 17 Informes Operacionales      | Cliente Demo      | ▼ === TODAS ===                 | Ψ                        | • === TODAS ===                | ▼ 03-06-2019 | Detallado       |
| Informes Estadísticos          | Solicitar informe | Exportar a PDF Exportar a EXCEL | Exportar a CSV TOTAL OPE | RACIONES :0 TOTAL IMPORTE :0.0 | 0            |                 |
| 🗰 Informes de Transacciones    |                   |                                 |                          |                                |              |                 |
| <b>Q</b> Busqueda por tarjetas |                   |                                 |                          |                                |              |                 |
| 👤 Gestión de usuarios          |                   |                                 |                          |                                |              |                 |

Aquest apartat serveix per sol·licitar els informes de les transaccions en dies concrets (ja siguin un o varis) dins les tendes en les que es trobi aquest servei (tendes amb terminals ClearONE.)

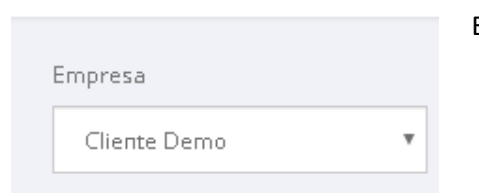

En el primer camp sortirà el nom de la "Empresa" que es tingui. Serà el vinculat a l'inici de sessió, com en aquest exemple.

En el segon camp "Tienda" s'obtindrà una llista desplegable de les diferents tendes que l'empresa tingi de ser el cas. També es pot sol·licitar l'informe en conjunt de totes elles..

|   | Tienda            |   |
|---|-------------------|---|
|   | === TODAS ===     | * |
|   | === TODAS ===     |   |
|   | Aeropuerto BCN T2 |   |
| Ρ | Demo Tienda       |   |
| Р | Demo Tienda       |   |

|   | TPV             |   |
|---|-----------------|---|
|   | === TODAS ===   | ٣ |
|   | === TODAS ===   |   |
| Ì | TPV1            |   |
| ł | Mant. Clear One |   |
|   |                 |   |

"TPV" es el terminal que s'ha utilitzat per a la transacció. (NOTA: per visualitzar i seleccionar un dels terminals es necessari especificar una "Tienda", en cas contrari l'opció per defecte "=== TODAS ===" serà seleccionada en aquest punt i no deixarà escollir un altre.) "Entidad" es refereix a l'entitat bancària que ha rebut el pagament, es a dir, el banc vinculat al terminal.

|     | Entidad           |
|-----|-------------------|
|     | === TODAS === 🔹 🔻 |
|     | === TODAS ===     |
|     | Amex              |
| 5 : | Bankia            |
|     | Diners            |
|     | Sabadell          |

| Fecha                                | Es possible especificar una "Fecha" d'un o més dies, la necessària en |
|--------------------------------------|-----------------------------------------------------------------------|
| 03-06-2019                           | quaisevoi cas.                                                        |
| Ноу                                  |                                                                       |
| Ayer                                 |                                                                       |
| Ultimos 7 dias                       |                                                                       |
| Ultimos 30 dias                      |                                                                       |
| Este Mes                             |                                                                       |
| Ultimo mes                           |                                                                       |
| Rango de Fechas                      |                                                                       |
| DESDE HASTA<br>03-06-2019 03-06-2019 |                                                                       |
| Aceptar Cancel                       |                                                                       |

Una vegada completats tots els camps de l'informe que volem obtenir, l'ultima casella ens deixarà escollir si volem l'informe "Detallado".

| Detallado |  |
|-----------|--|
|           |  |

(NOTA: El detall només podrà ser seleccionat quan en l'apartat "Tienda"

hagi una seleccionada en concret.)

Per últim, en blau i lletra blanca, estan les opcions en la que desitgem exportar aquest informe, també, a conveniència, depenent del que un mateix necessiti..

(Solicitar informe: apareixerà l'infomre dins la pàgina. PDF/EXCEL: es descarregarà un document en .pdf/.xls CSV: es descarregarà un archiu per a base de dades)

| Solicitar informe | Exportar a PDF | Exportar a EXCEL | Exportar a CSV |
|-------------------|----------------|------------------|----------------|
|                   |                |                  |                |

"Informes Estadísticos"

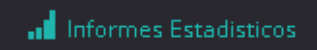

Aquesta es la següent pestanya i tindrà l'aspecte següent:

| ClearONE                          |                            |                            |                              |                             | clearone.demo 👻 |
|-----------------------------------|----------------------------|----------------------------|------------------------------|-----------------------------|-----------------|
| Dashboard                         | Informes                   | Empresa                    | Tienda                       | Detallado                   |                 |
| ↓ <b>?</b> Informes Operacionales | Seleccione informe         | Cliente Demo               | TODAS •                      |                             |                 |
| .II Informes Estadisticos         | Periodo                    | Año<br>Periodo anual       | Trimestre/Mes                | Rango de fecha              |                 |
| Informes Transacciones            | Solicitar informe Exportar | a Exel Exportar a PDF Expo | rtar a CSV TOTAL OPERACIONES | :0 TOTAL IMPORTE : 0.00 (?) |                 |
| <b>Q</b> Busqueda por tarjetas    |                            |                            |                              | Ŭ                           |                 |
| L Gestion de usuarios             |                            |                            |                              |                             |                 |

Com bé especifica l'apartat, es podran extraure informes estadístics de les transaccions passades pels terminals.

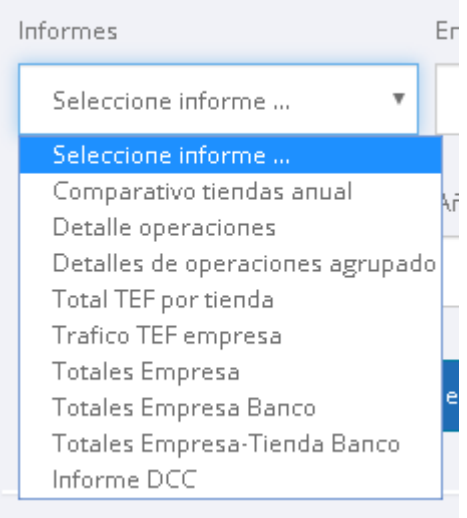

En el menú desplegable del primer apartat, donarà a escollir entre vàries opcions. Depenent del fi de l'informe estadístic s'haurà d'escollir una o altra.

Comparativo tiendas anual: depenent de si es tenen vàries tendes, es podran comparar les estadístiques de venda entre elles.

Detalle operaciones / detalle de operaciones agrupado: apareixeran al detall (nº targeta, hora, tipus d'operació, import, banc...) les transaccions realitzades.

Total TEF por tienda: son els pagaments que s'han realitzat de forma diferida en les tendes.

Total TEF empresa: pagos pagaments de forma diferida en totes les tendes de l'empresa.

Totales Empresa / Totales Empresa Banco / Totales Empresa-Tienda Banco: totals de totes les transaccions realitzades de l'empresa / de l'empresa al banc / de la tenda al banc.

| Empresa        | Tienda  | Detallado |
|----------------|---------|-----------|
| Cliente Demo 🔻 | TODAS • |           |

L'"Empresa" serà el nom que estigui vinculat a l'inici de sessió.

En "Tienda" s'obtindrà una llista desplegable de les diferentes tendes que l'empresa tingui, de ser el cas. Si l'opció "=== TODAS ===" està seleccionada l'informe estadístic recullirà les dades de totes elles.

| Detallac | lo |
|----------|----|
|          |    |

En l'opció "Detallado" s'obtindran camps d'informació com l'hora, tipus de targeta... Entre d'altres.

(NOTA: El detall només podrà ser seleccionat quan en l'apartat "Tienda" hi hagi una seleccionada en concret.)

S'haurà de especificar un període de dates; en les seves opcions es conempla anual, trimestral, mensual o selecció de fecha personalizada. Segons l'informe que es busqui, s'haurà de seleccionar una o especificar la data desitjada.

| Periodo            | Año           | Trimestre/Mes | Rango de fecha |
|--------------------|---------------|---------------|----------------|
| Anual 🔻            | Periodo anual |               |                |
| Anual              |               |               |                |
| Trimestral         |               |               |                |
| Mensual            |               |               |                |
| Selección de fecha |               |               |                |
|                    |               |               |                |

Per últim en blau i lletra blanca, estan les opcions en les que desitgem exportar aquest informe, que també, a conveniència, depenent del que un mateix necessiti.

(Solicitar informe: apareixerà l'informe dins la pàgina. PDF/EXCEL: es descarregarà un document en .pdf/.xls. CSV: Es descarregarà un archiu per bases de dades.)

| Solicitar informe | Exportar a PDF | Exportar a EXCEL | Exportar a CSV |
|-------------------|----------------|------------------|----------------|
|                   |                |                  |                |

#### Informes Transaccionales

📰 Informes Transacciones

En aquesta pestanya es crearan els informes basats en el

número de targeta passada , com va ser passada, (per *contactless* o EMV), quan, quin tipus d'operació es va realitzar, import... Detalles de les transaccions que han processat el terminal.

| ClearONE              |                         |                             |                             |                         |       |                   |            |
|-----------------------|-------------------------|-----------------------------|-----------------------------|-------------------------|-------|-------------------|------------|
| Deshboard             | Empresa                 | Tienda                      | Tipo Operación              | TPV                     | Enti  | tidad             | Fecha      |
|                       | Cliente Demo            | * TDDAS                     | * TDDAS                     | * TDDAS                 | •     | •••• TODAS •••• • | 04-06-2019 |
|                       | Solicitar informe Expor | rtar a PDF Exportar a EXCEL | Exportar a CSV TOTAL OPERAC | IONES:0 TOTAL IMPORTE:0 | o (?) |                   |            |
|                       |                         |                             |                             |                         |       |                   |            |
|                       |                         |                             |                             |                         |       |                   |            |
| L Gestion de usuarios |                         |                             |                             |                         |       |                   |            |
|                       |                         |                             |                             |                         |       |                   |            |

| Empresa        | Tienda  |  |  |  |
|----------------|---------|--|--|--|
| Cliente Demo 🔻 | TODAS 🔻 |  |  |  |

L'"Empresa" serà el nom que estigui vinculat a l'inici de sessió.

En "Tienda" s'obtindrà una llista desplegable de les diferentes tendes que l'empresa tingui, de ser el cas. Si l'opció "=== TODAS ===" està seleccionada l'informe estadístic recullirà les dades de totes elles.

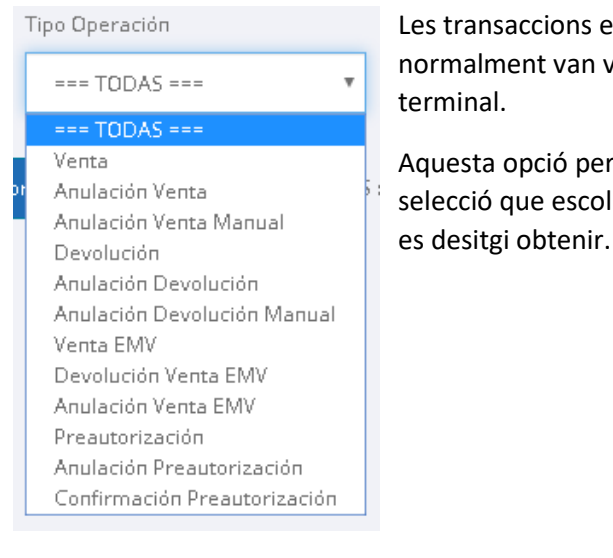

Les transaccions es classifiquen per tipus d'operació que normalment van vinculades a l'ordre del TPV li mandi al terminal.

Aquesta opció permetrà filtrar les dades depenent de le selecció que escollim, que a la seva vegada dependrà del que es desitgi obtenir.

"TPV" és el terminal que s'ha utilitzat per a la transacció. (NOTA: per a visualitzar i seleccionar un dels terminals és necessari especificar una "Tienda", en cas contrari l'opció per defecte és "=== TODAS ===" serà seleccionada en aquest punt i no deixarà escollir un altre.)

| TF | γV              |   |
|----|-----------------|---|
| Γ  | === TODAS ===   | ۳ |
|    | === TODAS ===   |   |
| E  | TPV1            |   |
| r  | Mant. Clear One |   |

| E   | ntidad            |  |
|-----|-------------------|--|
| ſ   | === TODAS === 🔹 🔻 |  |
|     | === TODAS ===     |  |
|     | Amex              |  |
| 5 : | Bankia            |  |
|     | Diners            |  |
|     | Sabadell          |  |

"Entidad" es refereix a la entitat bancària que ha rebut el pagament, és a dir el banc vinculat al terminal.

És possible especificar una "Fecha" d'un o més dies, la necessària en qualsevol cas.

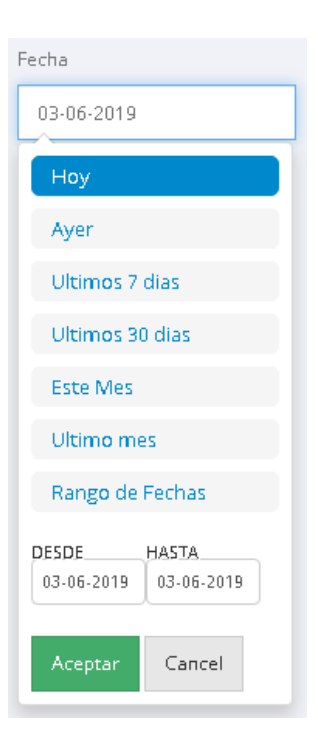

Per últim en blau i lletra blanca, estan les opcions en les que desitgem exportar aquest informe, que també, a conveniència, depenent del que un mateix necessiti.

(Solicitar informe: apareixerà l'informe dins la pàgina. PDF/EXCEL: es descarregarà un document en .pdf/.xls. CSV: Es descarregarà un archiu per bases de dades.)

| Solicitar informe | Exportar a PDF | Exportar a EXCEL | Exportar a CSV |
|-------------------|----------------|------------------|----------------|
|                   |                |                  |                |

## Búsqueda por Tarjetas

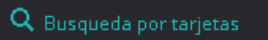

targeta en concret. Pot servir per comprovar imports en vendes o devolucions, per exemple.

| ClearONE                      |                            |                        |                          |                      |        |      |    |
|-------------------------------|----------------------------|------------------------|--------------------------|----------------------|--------|------|----|
| 🔡 Dashboard                   | Empresa                    | Tienda                 | Fecha                    | Numero tarjeta       |        |      |    |
| ↓ Informes Operacionales      | Cliente Demo               | TODAS                  | • 04-06-2019             | 123456               | ****** | 1234 | (? |
| Informes Estadísticos         | Solicitar Informe Exportar | a PDF Exportar a EXCEL | Exportar a CSV TOTAL OPE | RACIONES : TOTAL IMP | ORTE : |      |    |
| III Informes de Transacciones |                            |                        |                          |                      |        |      |    |
| Q. Busqueda por tarjetas      |                            |                        |                          |                      |        |      |    |
| L Gestión de usuarios         |                            |                        |                          |                      |        |      |    |

| Empresa        | Tienda            |
|----------------|-------------------|
| Cliente Demo 🔻 | === TODAS === 🔹 🔻 |

L'"Empresa" serà el nom que estigui vinculat a l'inici de sessió.

En "Tienda" s'obtindrà una llista desplegable de les diferentes tendes que l'empresa tingui, de ser el cas. Si l'opció "=== TODAS ===" està seleccionada l'informe estadístic recullirà les dades de totes elles.

| Fecha                                |
|--------------------------------------|
| 03-06-2019                           |
| Ноу                                  |
| Ayer                                 |
| Ultimos 7 dias                       |
| Ultimos 30 dias                      |
| Este Mes                             |
| Ultimo mes                           |
| Rango de Fechas                      |
| DESDE HASTA<br>03-06-2019 03-06-2019 |
| Aceptar Cancel                       |

És possible especificar una "Fecha" d'un o més dies, la necessària en qualsevol cas.

| Numero tarjeta |       |      |
|----------------|-------|------|
| 123456         | ***** | 1234 |
|                |       |      |

Per poder realitzar la recerca es necessiten els 6 primers dígits i els últims 4. Aquesta informació es podrà obtenir en la pestanya prèvia quan es realitza un informe

transaccional. Per a la protecció de les dades que estan implicades, només es podran veure aquests números en concret.

Per últim en blau i lletra blanca, estan les opcions en les que desitgem exportar aquest informe, que també, a conveniència, depenent del que un mateix necessiti.

(Solicitar informe: apareixerà l'informe dins la pàgina. PDF/EXCEL: es descarregarà un document en .pdf/.xls. CSV: Es descarregarà un archiu per bases de dades.)

| Solicitar informe | Exportar a PDF | Exportar a EXCEL | Exportar a CSV |
|-------------------|----------------|------------------|----------------|
|-------------------|----------------|------------------|----------------|

### Gestión de usuarios

👤 Gestión de usuarios

Aquest apartat és única i exclusivament per a l'organització del personal autoritzat a accedir a les dades del *Web Reports*. Ofereix la possibilitat de crear usuaris i restringir l'accés per a que, per exemple, només es puguin treure els informes d'una sola tenda.

| ClearONE                  |               |                      |                  |          |                     |               |        | ć        | learone.demo 👻 |
|---------------------------|---------------|----------------------|------------------|----------|---------------------|---------------|--------|----------|----------------|
| Dashboard                 | GESTIÓN USUAR | 105                  |                  |          |                     |               |        |          |                |
| ↓₹ Informes Operacionales | Nuevo usua    | rio Cambiar Password |                  |          |                     |               |        |          |                |
| Informes Estadísticos     | Cod. usuario  | Usuario              | Login            | Contacto | Fecha de alta       | Ultimo acceso |        |          |                |
| Informes de Transacciones | 1176          | Prueba               | clearone.Usuario | Test     | 17/01/2019 11:18:34 |               | Editar | Eliminar | Tiendas        |
| Q. Busqueda por tarjetas  |               |                      |                  |          |                     |               |        |          |                |
| L Gestión de usuarios     |               |                      |                  |          |                     |               |        |          |                |

A primera vista, apareixeran els usuaris que es tinguin. Si no hi han usuaris, el *log*-in actual actuarà com administrador i podrà crear, editar i canviar nous usuaris.

Per crear un nou usuari s'haurà d'accedir a

Nuevo usuario

Apareixerà la següent finestra

| NUEVO USUARIO<br>Los campos marcados con (*) son obligatorios |                       | × |
|---------------------------------------------------------------|-----------------------|---|
| (*) Usuario                                                   |                       |   |
| (*) Login                                                     | clearone.             |   |
| (*) Contraseña                                                | Password              |   |
| (*) Confirmar contraseña                                      | Confirmación password |   |
| Contacto                                                      |                       |   |
|                                                               |                       |   |
|                                                               | Guardar Cancelar      |   |

En aquest punt s'hauran d'especificar els camps per crear el nou usuari.

Per exemple, si volgués crear un usuari per una de les meves tendes i que només pogués accedir a les transaccions dels terminals de la mateixa:

|       | NUEVO USUARIO<br>.os campos marcados con (*) son obligatorios |                            |          |               |                     |               | ×      |      |
|-------|---------------------------------------------------------------|----------------------------|----------|---------------|---------------------|---------------|--------|------|
|       | (*) Usuario                                                   | Tienda 1                   |          |               |                     |               |        |      |
|       | (*) Login                                                     | clearone.                  |          | tienda1       |                     |               |        |      |
|       | (*) Contraseña                                                |                            |          |               |                     |               |        |      |
|       | (*) Confirmar contraseña                                      |                            |          |               |                     |               | 1      |      |
|       | Contacto                                                      | Tienda 1 -                 | - aromir | ez@tienda.com |                     |               |        |      |
|       |                                                               |                            |          |               |                     |               |        |      |
|       |                                                               |                            |          |               | Guard               | lar Cancelar  |        |      |
|       |                                                               |                            |          |               |                     |               |        |      |
| uario | Login                                                         | Contacto                   |          |               | Fecha de alta       | Ultimo acceso |        |      |
| a     | clearone.Usuario                                              | Test                       |          |               | 17/01/2019 11:18:34 |               | Editar | Eli  |
| la 1  | clearone.tienda1                                              | Tienda 1 ∙ aromirez@tienda | a.com    |               | 05/06/2019 9:27:01  |               | Editar | Elii |

Una vegada creat l'usuari apareixerà sota de l'últim usuari que es tenia (en cas de tenir-ne algun.)

Cod. usuario

Per l'inici de sessió amb aquest usuari s'haurà d'introduir com a nom d'usuari el *login*. Per aquest exemple: "clearone.tienda1" i la contrasenya corresponent.

En prémer el botó ens apareixerà la següent finestra per si és necessari actualitzar alguna dada de l'usuari o canviar la contrasenya (botó Cambiar Password .)

| ACTUALIZAR USUARIO | aligatorios                    | × |
|--------------------|--------------------------------|---|
| (*) Usuario        | Tienda 1                       |   |
| (*) Login          | clearone. tienda1              |   |
| Contacto           | Tienda 1 - aromirez@tienda.com |   |

Cambiar password

Guardar

Per atorgar accés o restringir-lo, s'haurà de prémer el botó

Tiendas

Apareixerà una finestra en la qual sortiran totes les tendes vinculades i aquí es on es podran seleccionar les tendes que tindrà accés aquest usuari.

| SELECCIÓN DE TIENDAS                                                                        | ×                |
|---------------------------------------------------------------------------------------------|------------------|
| Seleccione las tiendas a las cuales el usuario <b>1177-clearone.tienda1</b> tendra acceso : |                  |
| Empresa<br>Cliente Demo 🔻                                                                   |                  |
| Aeropuerto BCN 12 Demo Tienda                                                               |                  |
|                                                                                             | Guardar Cancelar |

Una vegada s'hagin seleccionat una de les tendes, o vàries, aquest usuari només podrà treure informes d'aquelles que s'hagin especificat en aquest pas.

El procés de creació d'usuaris finalitza en aquest últim pas. També es possible eliminar-los quan ja no siguin necessaris.